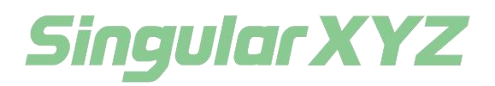

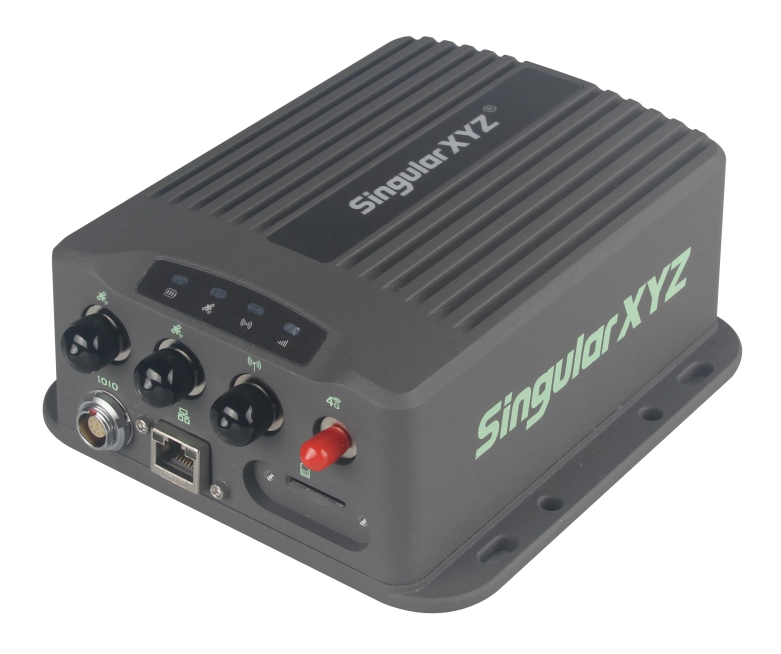

# SV100 GNSS Receiver User Manual

### Introduction

Thank you for choosing the SV100 GNSS receiver. This Getting Started Guide will provide useful information about SV100. It will also guide you through your first step of using SV100 GNSS receiver.

### **Proprietary Notice**

Information in this document is subject to change without notice and does not represent a commitment on the part of SingularXYZ Intelligent Technology Ltd. The software described in this document is furnished under a license agreement or non-disclosure agreement. The software may be used or copied only in accordance with the terms of the agreement. It is against the law to copy the software on any medium except as specifically allowed in the license or non-disclosure agreement.

No part of this manual may be reproduced or transmitted in any form or by any means, electronic or mechanical, including photocopying and recording, for any purpose without the express written permission of a duly authorized representative of SingularXYZ Intelligent Technology Ltd.

### **Safety Information**

Before using the receiver, please make sure that you have read and understood this user manual, as well as the safety requirements.

If you buy a SV100 that including built-in internal Lithium battery (not standard), and a damaged battery can cause personal injury or property damage. Please obey the following regulations:

-Be sure that power off SV100 when delivering

-Do not put the battery in water

-Do not use the damaged battery

-Do not expose the battery to fire or high temperature

-Internal battery can be bought or replaced only at Authorized SingularXYZ distributors.

### **Warning and Cautions**

An absence of specific alerts does not mean that there are no safety risks involved. A Warning or Caution information is intended to minimize the risk of personal injury and/or damage to the equipment.

WARNING-A Warning alerts you to a potential misused or wrong setting of the equipment.

CAUTION- A Caution alerts you to a possible risk of serious injury to your person or damage to the equipment.

Use and Care SV100 GNSS Receiver User Manual The SV100 is designed to with stand the rough environment that typically occurs in the field. However, the SV100 is high-precision electronic equipment and should be treated with reasonable care.

### **Corporate Office**

SingularXYZ Intelligent Technology Ltd.

Address: Floor 2, Building A, No. 599 Gaojing Road, 201702 Shanghai, China

Tel: +86-21-60835489

Fax: +86-21-60835497

Website: https://www.singularxyz.com

E-mail: <u>singularxyz@singularxyz.com</u>

### **Technical Assistant**

If you have any questions that can't be solved in this manual, please contact your local SingularXYZ distribution partner. Alternatively, request technical support from SingularXYZ Intelligent Technology Ltd.

Support Email: <u>support@singularxyz.com</u> Support Skype: <u>Support.SingularXYZ</u>

Your feedback on this manual will help us improve it with future revisions.

©2021 SingularXYZ Intelligent Technology Ltd. All rights reserved.

| 1. Introduction                            | 1 |
|--------------------------------------------|---|
| 1.1 SV100 Features                         | 1 |
| 1.2 Accessories                            | 2 |
| 1.3 Connectors                             | 3 |
| 1.4 SV100 connection view                  | 4 |
| 2. Connection                              | 6 |
| 2.1 WIFI connection                        | 6 |
| 2. 2 Ethernet network connection           | 7 |
| 3. Receiver Status                         | 7 |
| 3.1 Version Information                    | 8 |
| 3. 2 Satellite List and Satellite Sky Plot | 8 |
| 3.3 Position Information                   | 9 |
| 3. 4 Status Information                    | 9 |
| 4. Device Configuration                    | 9 |
| 4.1 Satellite Tracking1                    | 0 |
| 4. 2 Working mode1                         | 0 |
| 4. 3 GSM config 1                          | 1 |
| 4. 4 WIFI config1                          | 1 |
| 4. 5 Etherent config1                      | 2 |
| 4. 6 DDNS config1                          | 2 |
| 4.7 NAT_DDNS config1                       | 4 |
| 4.8 Antenna Setting1                       | 6 |
| 4.9 Password Setting1                      | 6 |
| 4. 10 Register Setting1                    | 6 |
| 5. Work Management 1                       | 7 |
| 5.1 COM Transmission1                      | 7 |
| 5. 2 TCP transmission 1                    | 9 |
| 5. 3 Ntrip transmission2                   | 0 |
| 5. 3. 1 Ntrip Client2                      | 0 |
| 5. 3. 2 Ntrip Server2                      | 1 |
| 5. 3. 3 Ntrip Caster                       | 3 |
| 5.4 Radio transmission2                    | 4 |
| 5. 4. 1 Base radio transmission 2          | 4 |
| 5. 6. 1 Rover radio transmission2          | 5 |
| 5. 6. 2 Radio RTK Bridge 2                 | 7 |
| 5. 5 Data Recording2                       | 7 |
| 5. 6 File Download2                        | 8 |
| 5. 6. 1 Web Download2                      | 8 |
| 5. 6. 2 USB download2                      | 9 |
| 5.7 Device control2                        | 9 |
| 6. Update                                  | 0 |
| Appendix I: Technical specifications       | 1 |

### Content

### 1. Introduction

SV100 is an excellent GNSS receiver, which is designed as a multi-purpose GNSS receiver for a wide range of applications. This chapter will introduce the main features, accessories, appearance, panel, connectors etc.

#### 1.1 SV100 Features

#### **Full Constellation**

SV100 is equipped with a high-precision GNSS engine for simultaneously tracking GPS, BDS, GLONASS, Galileo & QZSS. Embedded with multi-frequency anti-jamming technology, SV100 offers high quality and stable GNSS data.

#### **Flexible Configuration**

For professional users of reference stations, you can login in the web UI accessed via Ethernet/ WiFi, containing device information , configuration, work management and update. For field users of portable base stations, SingularXYZ also provides an android app connected via Bluetooth, offering smooth and powerful functions in need.

#### 24/7Continuous Operation

Except for the external power supply, SV100 is also optional for a 6600mAh battery to avoid sudden power failure or voltage instability. With a 4G network as the backup for Ethernet, and an MTBF of over 20,000 hours, SV100 guarantees your ultra-stable continuous reference station.

#### **Corrections Transmission**

When broadcasting correction data as a portable base, users can select to insert the SIM card to transmit via 4G, or connect the UHF antenna to transmit via radio. SV100 supports multiple radio protocols to compatible with your RTK receivers, such as TRIMATLK, TRANSEOT, SATEL, TRIMMARK3, etc.

#### **Rugger Housing**

The SV100 is protected with magnesium aluminum alloy housing and compact structure to avoid accidental drop damage. IP67 waterproof and dust proof design, it is suitable for outdoor work in all kinds of weather.

Benefit from its powerful abilities, the SV100 can play a important role in positioning

infrastructure, active geodetic network, machine guidance, harbor construction, land surveying, marine surveying or any project that accuracy and reliability matter the most.

#### 1.2 Accessories

For different needs of customers, we can provide different antennas.

Accessories

| Accessories                | Accessories picture |
|----------------------------|---------------------|
| SV100                      | Support to          |
| Data cable                 |                     |
| Antenna cable ( 5m )       |                     |
| Radio antenna ( optional ) |                     |
| 4G antenna                 |                     |
| Charger                    |                     |
| LAN cable                  |                     |

#### Antenna

| Antenna type                | Antenna picture |
|-----------------------------|-----------------|
| SA100 geodetic GNSS antenna | • 100           |
| SA500 choke ring antenna    |                 |
| SA550 3D choke ring antenna |                 |

#### Panel

There are 4 LED indicators in front panel, different colors and flash frequency show you the work status of SV100 directly.

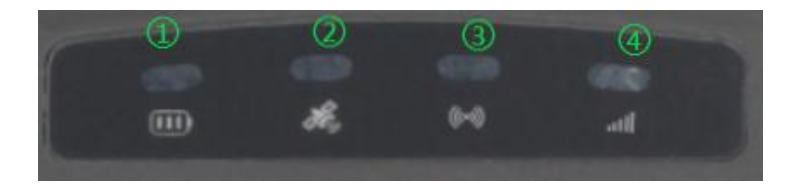

① Power indicator: It turns red every time when power on, it means it turn on normally, green meas it is in charging.

② Satellite indicator: Blue, if your receive N satellites' signal, it flashes N times every 5 seconds, N is the number of tracked satellites

3 Data indicator: Green, when set up as base station or rover, it flashes when transmit or receive data

4 Network indicator: Yellow, if you insert a SIM card, the indicator always on when get internet. Not for LAN.

#### 1.3 **Connectors**

All connectors are located on the front of the receiver, you can connect other external cables through these connectors.

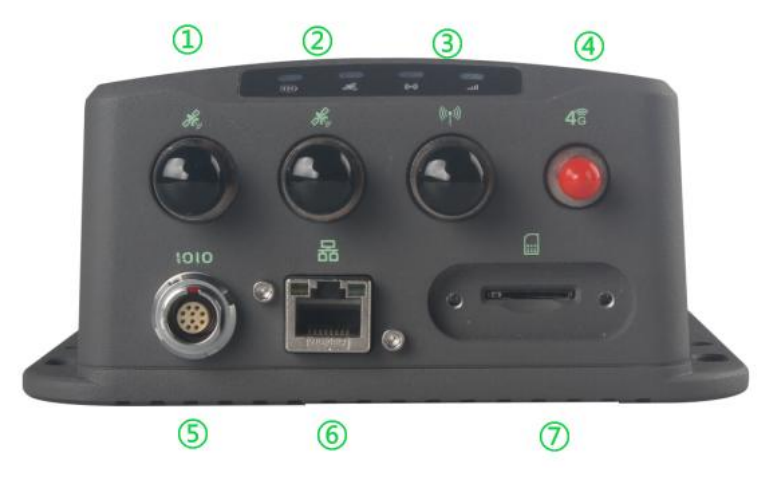

- ① Master GNSS Antenna Connector: Connect to the GNSS antenna for position.
- ② Slave GNSS Antenna Connector: Connect to the GNSS antenna for heading.
- ③ Radio antenna connector: Connect to radio antenna.
- ④ 4G antenna connector: Connect to 4G antenna.

<sup>(5)</sup> Power cable connector: Port for external power supply, and internal battery charging of the receiver, this connector can connect to the serial port to send commands and download static data through power cable.

- 6 Ethernet Port: Connect to LAN.
- $\bigcirc$  SIM card slot: Install SIM card.

#### 1.4 **SV100 connection view**

SV100 is mainly used as a base station or CORS reference station, the below figure explains the connection of each equipment.

As a base station to broadcast correction data in a short time, it is easy to use. You just need to prepare GNSS antenna, radio antenna, power supply, tripod, etc.

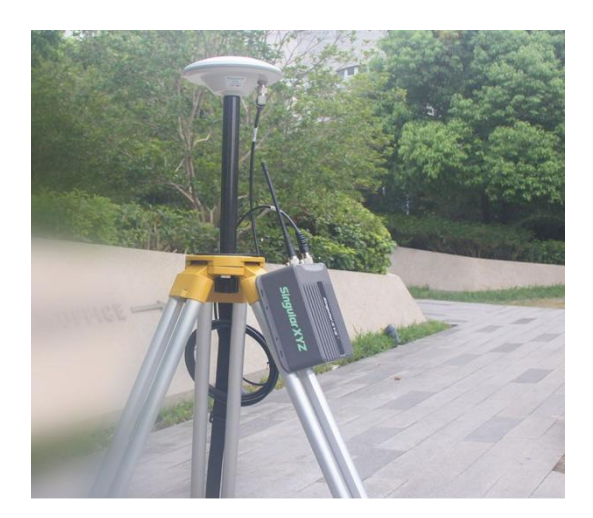

AS a CORS reference, it is more complicated to install, which usually broadcast correction data unremittingly in a long time through internet. there are indoors part and outdoors part. Outdoors ports include GNSS antenna, lightning rod, solar energy, cement pier, etc. Indoors ports include SV100, router, UPS(uninterrupted power supply), server, etc.

The GNSS antenna and lighting rod are fixed on the ground or top of building, inner devices including the SV100, the power supply and internet, are settled in the office.

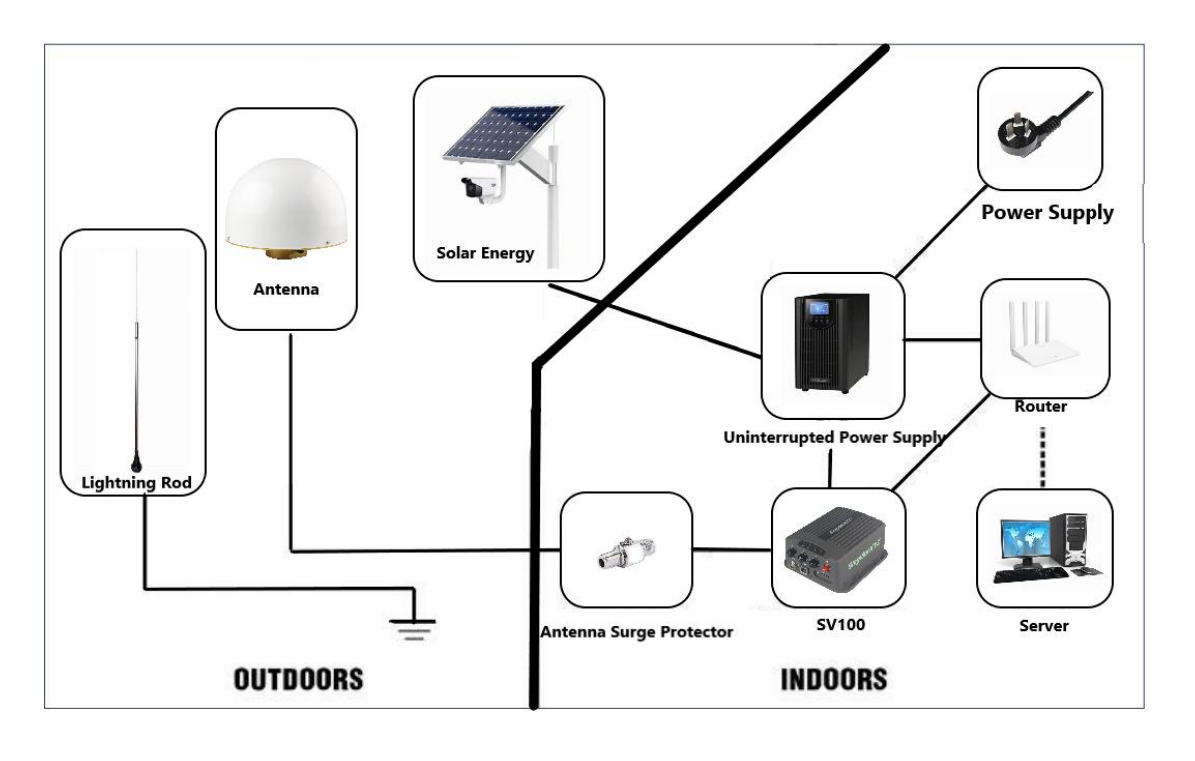

## Chapter 2 Connection

For ease of configuration, SV100 has an advanced built-in web server, you can access the

web setting page and do configurations remotely. This section describes how to change receiver's settings through a web server.

### 2. Connection

There are two ways for you to login the web page to configure the receiver when you get it firstly.

#### 2.1 WIFI connection

When the device is powered on, the WiFi of the device is enabled by default. You can visit the configuration through WIFI without any cable.

Workflow:

① Connect your computer to the WIFI of the device

WIFI Name: the SN number of your device

- WIFI Password: 12345678
- ② Then type IP in browser, IP: 192.168.10.12

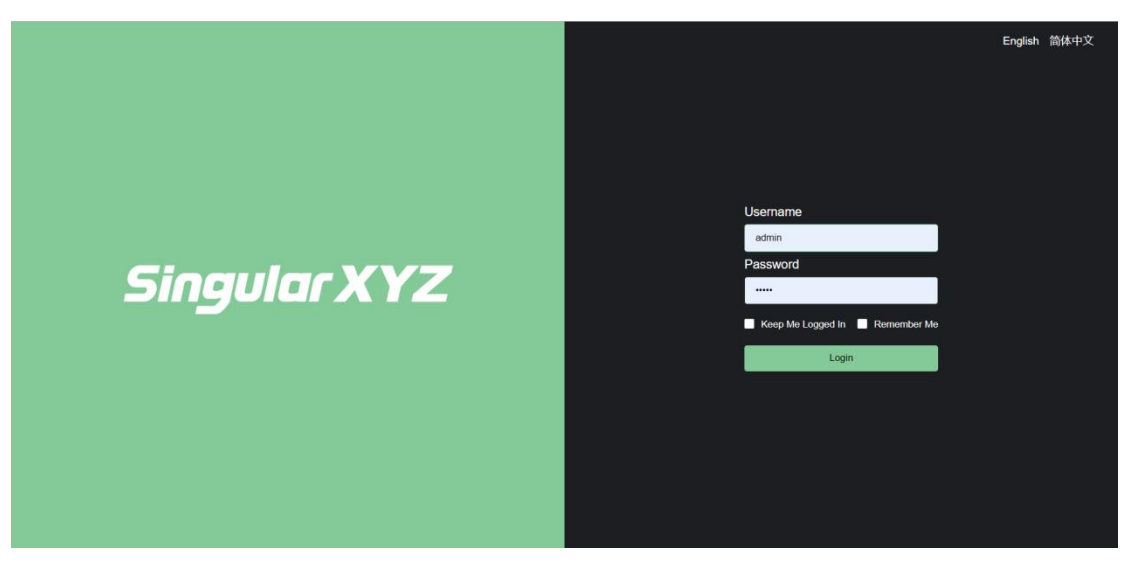

#### Username: admin

Password: admin

And you can login the configuration page. After accessing the main page, configuration menus are listed on the left, and receiver's settings on the right. Each configuration menu will be demonstrated in the following sections.

| SingularXYZ                   | Position Information | mation                       |                        |                                    |        | SN:1422F0002 | English $\sim$ | Logout |
|-------------------------------|----------------------|------------------------------|------------------------|------------------------------------|--------|--------------|----------------|--------|
| Bevice Information ~          | Coordinates          |                              |                        |                                    |        |              |                |        |
| ② Device Configuration $\lor$ | Latitude:            | 31.16653364000               | Longitude:             | 121.28987133000                    |        |              |                |        |
|                               | Height               | 33.4856                      | Ellipsoid:             | WGS84                              |        |              |                |        |
| B Work Management V           | Positioning Status:  | FIXEDPOS                     |                        |                                    |        |              |                |        |
| Firmware                      |                      |                              |                        |                                    |        |              |                |        |
|                               | GPS Week:            | 2226                         | GPS Second:            | 178593.000                         |        |              |                |        |
|                               | UTC:                 | 013615.00                    | Local Time:            | 2022/9/6 1:36:15                   |        |              |                |        |
|                               | Satellites           |                              |                        |                                    |        |              |                |        |
|                               | Satellites           |                              | PRN                    |                                    | Number |              |                |        |
|                               | GPS                  |                              | 2,5,6,9,11,12,13,17,19 | ,20,25                             |        |              |                |        |
|                               | GLONASS              |                              | 41,42,43,44,48,56,5    | 7,58                               |        |              |                |        |
|                               | GALILEO              |                              | 73,77,78,83,85,91,9    | 6,97                               |        |              |                |        |
|                               | BDS                  | 141,142,143,144,145,147,148, | 150,153,156,167,168,1  | 70,172,178,179,180,181,196,199,200 |        |              |                |        |
|                               | QZSS                 |                              | 132,133,134,137        |                                    |        |              |                |        |

#### 2. 2 Ethernet network connection

If the WIFI were closed, you can login through network cable.

Workflow:

① The SV100 receiver can connect to an Ethernet network through its Ethernet port.

② Making sure that the SV100 and your computer are within the same Local Area Network. The default IP of SV100 is 192.168.1.1. Then change your computer 's IP address. For example IP address on your computer:

| Use the following IP address ( | 5):              |
|--------------------------------|------------------|
| IP address (D:                 | 192. 168. 1. 11  |
| Subnet Mask (U):               | 255. 255. 255. 0 |
| Default Gateway (D):           | 192, 168. 1      |

③ Then type IP in browser, IP: 192.168.1.1, username and password are admin, login the configuration page. Then you can check status and configuration of the receiver.

| Chapter 3 | Receiver Status |
|-----------|-----------------|
|           | Receiver Otatus |

### 3. Receiver Status

Click Device Information, you can choose and check the corresponding receiver status, including Version Information, Satellite List, Satellite Sky Plot, Position Information and

Status Information.

### 3.1 Version Information

Version information includes some basic information of the receiver, such as SN number, hardware version, firmware version, GNSS version etc.

| Singular XYZ                        | Version Information |               | SN:1422F0002 | English $\vee$ | Logout |
|-------------------------------------|---------------------|---------------|--------------|----------------|--------|
| Device Information ^                |                     |               |              |                |        |
| Version Information                 | Device Model:       | SV100         |              |                |        |
|                                     | Serial Number:      | 1422F0002     |              |                |        |
| Satellite List                      | Hardware Version:   | A0.1          |              |                |        |
| Satellite Sky Plot                  | Firmware Version:   | 1.0.F2        |              |                |        |
|                                     | GNSS Firmware:      | 609F1-21ATA-1 |              |                |        |
| Position Information                | Radio Firmware:     |               |              |                |        |
| Status Information                  | WEB Version:        | v1.0          |              |                |        |
| $\odot$ Device Configuration $\vee$ |                     |               |              |                |        |
| 😝 Work Management 🗸                 |                     |               |              |                |        |
| 🕀 Firmware 🗸 🗸                      |                     |               |              |                |        |
|                                     |                     |               |              |                |        |
|                                     |                     |               |              |                |        |
|                                     |                     |               |              |                |        |
|                                     |                     |               |              |                |        |
|                                     |                     |               |              |                |        |
|                                     |                     |               |              |                |        |
|                                     |                     |               |              |                |        |

### 3. 2 Satellite List and Satellite Sky Plot

Satellite list and sky plot show you the information of each satellite in using, like satellite system, azimuth, elevation, SNR etc.

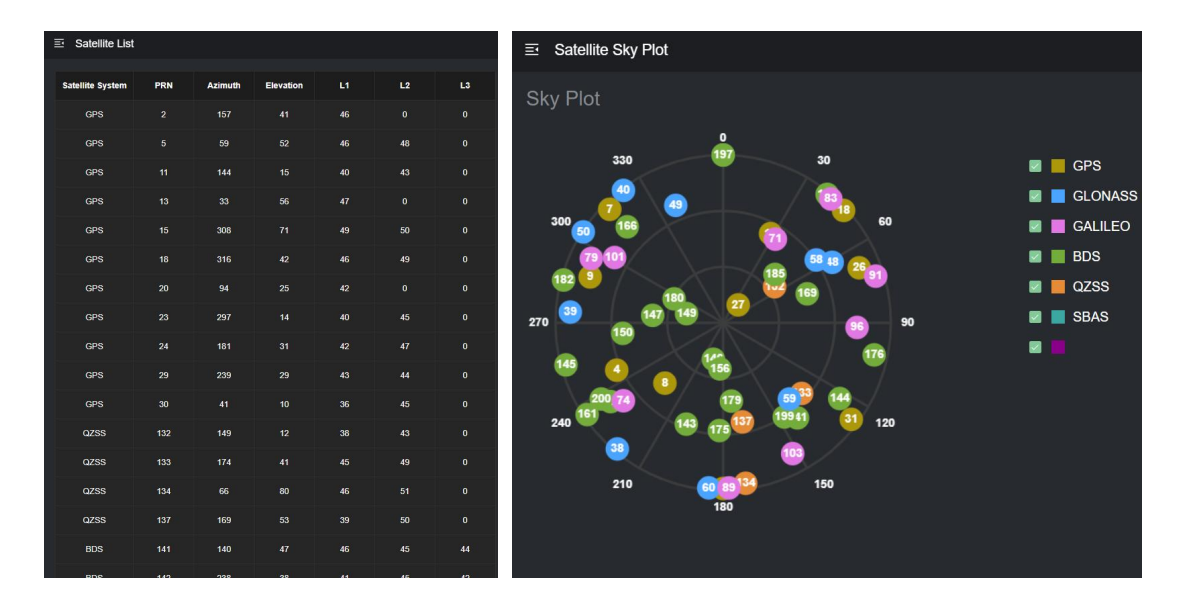

### 3.3 **Position Information**

Position information shows you GNSS constellation system tracked, coordinates, positioning status, time etc.

| Device Information ~                                        | Coordinates                               | 3                                        |                            |                                             |        |  |
|-------------------------------------------------------------|-------------------------------------------|------------------------------------------|----------------------------|---------------------------------------------|--------|--|
| Version Information<br>Satellite List<br>Satellite Sky Plot | Latitude:<br>Height:<br>Positioning Statu | 31.16654680000<br>39.2054<br>#: FIXEDPOS | Longitude:<br>Ellipsoid:   | 121.28989715000<br>WGS84                    |        |  |
| Position Information                                        | Time                                      |                                          |                            |                                             |        |  |
| Status Information                                          | GPS Week:<br>UTC:                         | 2254<br>024545.00                        | GPS Second:<br>Local Time: | 269163.000<br>2023/3/22 2:45:45             |        |  |
| 🛱 Work Management 🗸                                         | Heading                                   |                                          |                            |                                             |        |  |
| ⊛ Firmware ∨                                                | Heading:                                  |                                          |                            |                                             |        |  |
|                                                             | Satellites                                |                                          |                            |                                             |        |  |
|                                                             | Satellites                                |                                          | PRN                        |                                             | Number |  |
|                                                             | GPS                                       |                                          | 4,7,8,9,16,18,21,26,       | 27,31                                       |        |  |
|                                                             | GLONASS                                   |                                          | 38,39,40,47,48,49,50,5     | 8,59,60                                     |        |  |
|                                                             | GALILEO                                   |                                          | 71,74,79,83,89,91,96,1     | 101,103                                     |        |  |
|                                                             | BDS 1                                     | 41,142,143,144,145,146,147,149,150,      | ,156,161,166,169,170,1     | 175,176,179,180,182,184,185,196,197,199,200 |        |  |
|                                                             | QZSS                                      |                                          | 132,133,134,13             |                                             |        |  |
|                                                             |                                           |                                          |                            |                                             |        |  |

### 3.4 Status Information

Status information shows you working mode and work status.

| Singular XYZ             | Status Information                    |                      | SN:1422F0002 | English | ✓ Logout |
|--------------------------|---------------------------------------|----------------------|--------------|---------|----------|
| B Device Information ^   |                                       |                      |              |         |          |
| Version Information      | Working Mode:                         | Base                 |              |         |          |
| Satellite List           | Memory Capacity:<br>Available Memory: | 7.4GB<br>3.9GB       |              |         |          |
| Satellite Sky Plot       | Power Type:                           | External Power       |              |         |          |
| Position Information     | Battery Level:                        | UNA                  |              |         |          |
| Status Information       |                                       |                      |              |         |          |
| Ø Device Configuration ~ |                                       |                      |              |         |          |
| 🛱 🛛 Work Management 🗸    |                                       |                      |              |         |          |
| e Firmware ~             |                                       |                      |              |         |          |
|                          |                                       |                      |              |         |          |
|                          |                                       |                      |              |         |          |
|                          |                                       |                      |              |         |          |
|                          |                                       |                      |              |         |          |
|                          |                                       |                      |              |         |          |
|                          |                                       |                      |              |         |          |
| Chapte                   | er 4                                  | Device Configuration |              |         |          |
| chapte                   |                                       | 201100 Comgaration   |              |         |          |

### 4. Device Configuration

This menu is prepared to do basic configuration of your receiver.

### 4.1 Satellite Tracking

set elevation and satellite systems.

| Singular XYZ             | ⊡ Satellite   | e Tracking | l.   |       |     |    |        | SN:1422F0002 | ø. | English $\vee$ | Logout |
|--------------------------|---------------|------------|------|-------|-----|----|--------|--------------|----|----------------|--------|
| Device Information ~     |               | Setting    |      |       |     |    |        |              |    |                |        |
| ② Device Configuration ^ | Satellite Ele | vation     |      | 5     |     |    |        |              |    |                |        |
| Satellite Tracking       |               |            |      |       |     |    |        |              |    |                |        |
| Working Mode             | Smooth        |            | •    | ON    | OFF |    |        |              |    |                |        |
| GSM Config               |               |            |      |       |     |    |        |              |    |                |        |
| WIFI Config              |               |            | Stat | us    |     |    |        |              |    |                |        |
| Bluetooth Config         | GPS           | ON O       | OFF  |       |     |    |        |              |    |                |        |
| Didetooth Coning         | BDS           | ON,        | OFF  |       |     |    |        |              |    |                |        |
| Ethernet Config          | GLONASS       | • ON       | OFF  |       |     |    |        |              |    |                |        |
| DDNS Config              | GALILEO       | ON         | OFF  |       |     |    |        |              |    |                |        |
| NAT-DDNS Config          | SBAS          | ON         | OFF  | EGNOS |     |    |        |              |    |                |        |
| Antenna Setting          | ODAO          |            | U GA | Lonoo |     |    |        |              |    |                |        |
| Password Setting         |               |            |      |       |     | ОК | Cancel |              |    |                |        |
| 🖶 Work Management 🗸      |               |            |      |       |     |    |        |              |    |                |        |
| Eirmware                 |               |            |      |       |     |    |        |              |    |                |        |

1) Satellite Elevation: Enter degree to set elevation as  $5^{\circ}$  ,10  $^{\circ}$  ,15  $^{\circ}$  etc.

2) Smooth: Choose on off to enable or disable smooth mode.

3) Status: Choose on\off to enable or disable satellites system. For SBAS mode, you can choose WAAS\SDCM\EGNOS\MSAS\GAGAN.

|      | Statu                                                                              | IS                                                                                                    |
|------|------------------------------------------------------------------------------------|----------------------------------------------------------------------------------------------------|
| ON   | OFF                                                                                | WAAS                                                                                                    |
| ON   | OFF                                                                                | SDCM                                                                                                    |
| ON   | OFF                                                                                | EGNOS                                                                                                    |
|      |                                                                                    | MSAS                                                                                                    |
| ON O | OFF                                                                                | GAGAN                                                                                                    |
| ON   | OFF                                                                                | EGNOS ^                                                                                                    |
|      | <ul> <li>ON</li> <li>ON</li> <li>ON</li> <li>ON</li> <li>ON</li> <li>ON</li> </ul> | Statu           Image: ON         Image: OFF           Image: ON         Image: OFF           Image: ON         Image: OFF           Image: ON         Image: OFF           Image: ON         Image: OFF           Image: ON         Image: OFF           Image: ON         Image: OFF           Image: ON         Image: OFF |

### 4.2 Working mode

There are 3 work modes you can choose:

Rover mode: configure the receiver as a rover station.

Base mode: configure the receiver as a base station.

| Ē | Working Mode         |           |    |           |            |           |  |  |  |  |  |
|---|----------------------|-----------|----|-----------|------------|-----------|--|--|--|--|--|
| ١ | Working Mode Setting |           |    |           |            |           |  |  |  |  |  |
|   | <b>Rover Base</b>    | Single    |    |           |            |           |  |  |  |  |  |
|   |                      |           |    |           |            |           |  |  |  |  |  |
|   | Base ID:             | 1422F0002 |    |           |            |           |  |  |  |  |  |
|   | Base Coordinates:    | GET       |    |           |            |           |  |  |  |  |  |
|   |                      |           |    |           |            |           |  |  |  |  |  |
|   | Longitude:           | 121       | 17 | 23.578224 | ● E ● W    |           |  |  |  |  |  |
|   | Latitude:            | 31        | 9  | 59.588496 | ● N ● S    |           |  |  |  |  |  |
|   | Height:              | 33.000000 | m  |           |            |           |  |  |  |  |  |
|   | Base Status:         | Stopped   |    |           |            |           |  |  |  |  |  |
|   |                      |           |    |           |            |           |  |  |  |  |  |
|   |                      |           |    |           | Start Base | Stop Base |  |  |  |  |  |
|   |                      |           |    |           |            |           |  |  |  |  |  |

Single mode: configure the receiver in single point positioning mode.

### 4.3 **GSM config**

Start up or shut off 4G, if you insert a SIM card, please reboot SV100 and start GSM.

| Singular XYZ           | 三 GSM Config     | 9               |    |         |          | SN:1422F0002 | English $\vee$ | Logout |
|------------------------|------------------|-----------------|----|---------|----------|--------------|----------------|--------|
| Device Information ~   |                  |                 |    |         |          |              |                |        |
| Device Configuration ^ | IMEI:            | 865167062352183 |    |         |          |              |                |        |
| Satellite Tracking     | Signal Strength: |                 |    |         |          |              |                |        |
| Working Mode           | Network Status:  | Disconnected    |    |         |          |              |                |        |
| GSM Config             | SIM Status:      | ERR             |    |         |          |              |                |        |
| WIFI Config            |                  | -               | 1  |         |          |              |                |        |
| Bluetooth Config       | APN:             | ctnet           | e. |         |          |              |                |        |
| Ethernet Config        | User:            | zynq            | J  |         |          |              |                |        |
| DDNS Config            | Password:        |                 | Ĵ  |         |          |              |                |        |
| NAT-DDNS Config        |                  |                 |    | _       |          |              |                |        |
| Antenna Setting        |                  |                 |    | Startup | Shut Off |              |                |        |
| Password Setting       |                  |                 |    |         |          |              |                |        |
| 🛱 Work Management 🗸    |                  |                 |    |         |          |              |                |        |
| Firmware               |                  |                 |    |         |          |              |                |        |

### 4.4 WIFI config

Start up or shut off WIFI, the IP can be edited.

| Singular XYZ           | ⊒ WIFI Config | l           | Start Successful |         |          | SN:1422F0002 | ٩ | English $\vee$ | Logout |
|------------------------|---------------|-------------|------------------|---------|----------|--------------|---|----------------|--------|
| Device Information ~   |               |             |                  |         |          |              |   |                |        |
| Device Configuration ^ | Mode          | AP v        |                  |         |          |              |   |                |        |
| Satellite Tracking     |               | 192,168,1,1 |                  |         |          |              |   |                |        |
| Working Mode           | Status:       | Started     |                  |         |          |              |   |                |        |
| GSM Config             |               |             |                  |         |          |              |   |                |        |
| WIFI Config            |               |             |                  |         |          |              |   |                |        |
| Bluetooth Config       |               |             |                  | Startup | Shut Off |              |   |                |        |
| Ethernet Config        |               |             |                  |         |          |              |   |                |        |
| DDNS Config            |               |             |                  |         |          |              |   |                |        |
| NAT-DDNS Config        |               |             |                  |         |          |              |   |                |        |
| Antenna Setting        |               |             |                  |         |          |              |   |                |        |
| Password Setting       |               |             |                  |         |          |              |   |                |        |
| 😰 Work Management 🗸    |               |             |                  |         |          |              |   |                |        |
| Firmware ~             |               |             |                  |         |          |              |   |                |        |

### 4. 5 Ethernet config

#### Edit IP information of Ethernet.

| Singular XYZ           | Ξ Ethernet Co   | nfig      |     |     |     |        | SN:1422F0002 | I. | English $\vee$ | Logout |
|------------------------|-----------------|-----------|-----|-----|-----|--------|--------------|----|----------------|--------|
| Device Information     |                 |           |     |     |     |        |              |    |                |        |
| Device Configuration ^ | IP Setting:     | Static IP | ~   |     |     |        |              |    |                |        |
| Satellite Tracking     |                 | · · · · · |     |     |     |        |              |    |                |        |
| Working Mode           | IP address      | 192       | 168 | 31  | 102 |        |              |    |                |        |
| GSM Config             | Subnet Mask     | 255       | 255 | 255 | 0   |        |              |    |                |        |
| WIFI Config            | Default Gateway | 192       | 168 | 31  | 1   |        |              |    |                |        |
| Bluetooth Config       | 5110            |           |     |     |     |        |              |    |                |        |
| Ethernet Config        | DNS             | 114       | 114 | 114 | 114 |        |              |    |                |        |
| DDNS Config            |                 |           |     |     | ОК  | Cancel |              |    |                |        |
| NAT-DDNS Config        |                 |           |     |     |     |        |              |    |                |        |
| Antenna Setting        |                 |           |     |     |     |        |              |    |                |        |
| Password Setting       |                 |           |     |     |     |        |              |    |                |        |
| 🛱 Work Management 🗸    |                 |           |     |     |     |        |              |    |                |        |
| Circulate              |                 |           |     |     |     |        |              |    |                |        |

### 4.6 **DDNS config**

Start up or shut off DDNS, it supports No-IP, DynDNS, FreeDNS, Zoneedit.

Registered address:

https://www.noip.com

http://www.dyndns.com

https://freedns.afraid.org

#### https://www.zoneedit.com

The DDNS (Dynamic Domain Name Server) system maps the dynamic IP address of a user to a fixed domain name resolution service. Every time a user connects to the network, the client program sends the dynamic IP address of the host to the server program located on the service provider's host through information transmission, realizing dynamic domain name resolution

Preparation: SV100, a fixed domain name, router with internet, network cable and computer.

• Connect SV100 to router through network cable

• Connect your computer to the WIFI of the SV100 GNSS receiver. Login the web of SV100. Set IP address to the same network segment as the router.

For example, the IP of the router is 192.168.31.1, the static IP of SV100 should be 192.168.31.\*

• Connect your computer to the WIFI of the router and login it's web, map an external port of the router to port 80 of the receiver IP address

| Creating a                             | port forwarding rule | × |
|----------------------------------------|----------------------|---|
| SingularXYZ                            | Name                 |   |
| тср                                    | Protocol             |   |
| 25000                                  | External port        |   |
| The internal IP address is 192.168.31. | 102                  |   |
| 80                                     | The internal port    |   |
| add                                    |                      |   |

• Login the web of SV100, enter user, password, domain name and click startup.

| Singular XYZ           | ■ DDNS Config |                         |
|------------------------|---------------|-------------------------|
| Device Information     | Conico        | default@deadea.com      |
| Device Configuration ^ | 30 100        | uoiaunigiuynunistorig 🗸 |
| Satellite Tracking     | User          | support@singularxyz.com |
| Working Mode           | Password      | SingularXYZ 1106        |
| GSM Config             | Domain Name   | singularxyz.ddns.net    |
| WIFI Config            | Status        | Started                 |
| Bluetooth Config       |               |                         |
| Ethernet Config        |               |                         |
|                        |               |                         |
| NAT-DDNS Config        |               |                         |
| Antenna Setting        |               |                         |
| Password Setting       |               |                         |
| 🖶 Work Management 🗸    |               |                         |
| Firmware               |               |                         |

• Finally, you can use the domain name and external port to login the web of SV100, realizing checking status and configuring remotely.

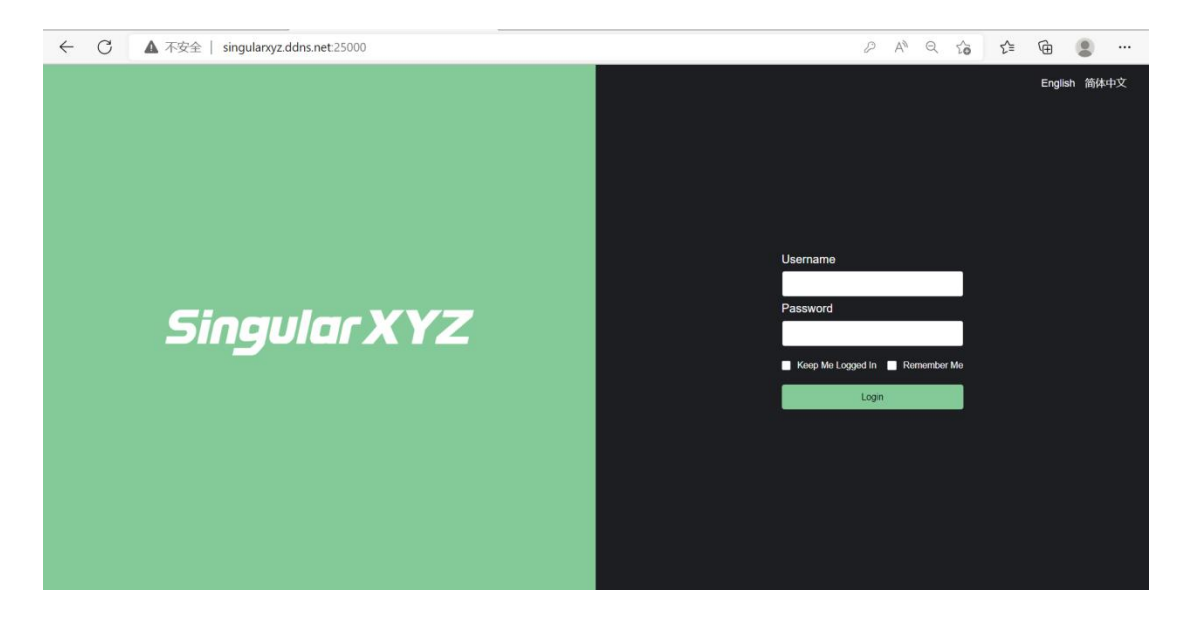

### 4. 7 NAT\_DDNS config

Start up or shut off NAT\_DDNS, supporting NATAPP and NGROK.

**Registered address:** 

https://natapp.cn

#### https://ngrok.com

NAT-DDNS (Network Address Translation- Dynamic Domain Name Server) technology enables users to realize dynamic domain name resolution service even in the Intranet IP address environment. Dynamic IP addresses communicate with the server in real time,

bind fixed domain names, and enable Internet users to access a certain Intranet host by entering a specific domain name. It is easy to set up WEB/MAIL/FTP servers on their own hosts. Can also achieve remote management, remote access and other functions.

Preparation: SV100, a fixed domain name, internet, computer

• Insert a SIM card or connect SV100 to router through network cable, making sure it get internet.

• Login the web of SV100. Enter domain name and authtoken code and click startup

| Singular XYZ                       | ■ NAT-DDNS  | Config                |    |         |          | SN:1422F0002 | 4 | English $\vee$ | Logout |
|------------------------------------|-------------|-----------------------|----|---------|----------|--------------|---|----------------|--------|
| Device Information ~               | NATAPP      |                       |    |         |          |              |   |                |        |
| Device Configuration ^             | Domain Name | sv100-iris.natapp4.cc |    |         |          |              |   |                |        |
| Satellite Tracking<br>Working Mode | AuthToken   | 99/b489426/2464b      |    | 4       |          |              |   |                |        |
| GSM Config                         | Status      | Starte                | d  |         |          |              |   |                |        |
| WIFI Config                        |             |                       |    | Startup | Shut Off |              |   |                |        |
| Bluetooth Config                   | NGROK       |                       |    |         |          |              |   |                |        |
| Ethernet Config                    | Domain Name | r                     |    |         |          |              |   |                |        |
| DDNS Config                        |             | r.                    |    |         |          |              |   |                |        |
| NAT-DDNS Config                    | AuthToken   |                       |    | 1.      |          |              |   |                |        |
| Antenna Setting                    | Status      | Stopp                 | ed |         |          |              |   |                |        |
| Password Setting                   |             |                       |    | Startup | Shut Off |              |   |                |        |
| 🖶 Work Management 🗸                |             |                       |    |         |          |              |   |                |        |
| Firmware                           |             |                       |    |         |          |              |   |                |        |

• Finally, you can use the domain name to login the web of SV100, realizing checking status and configuring remotely.

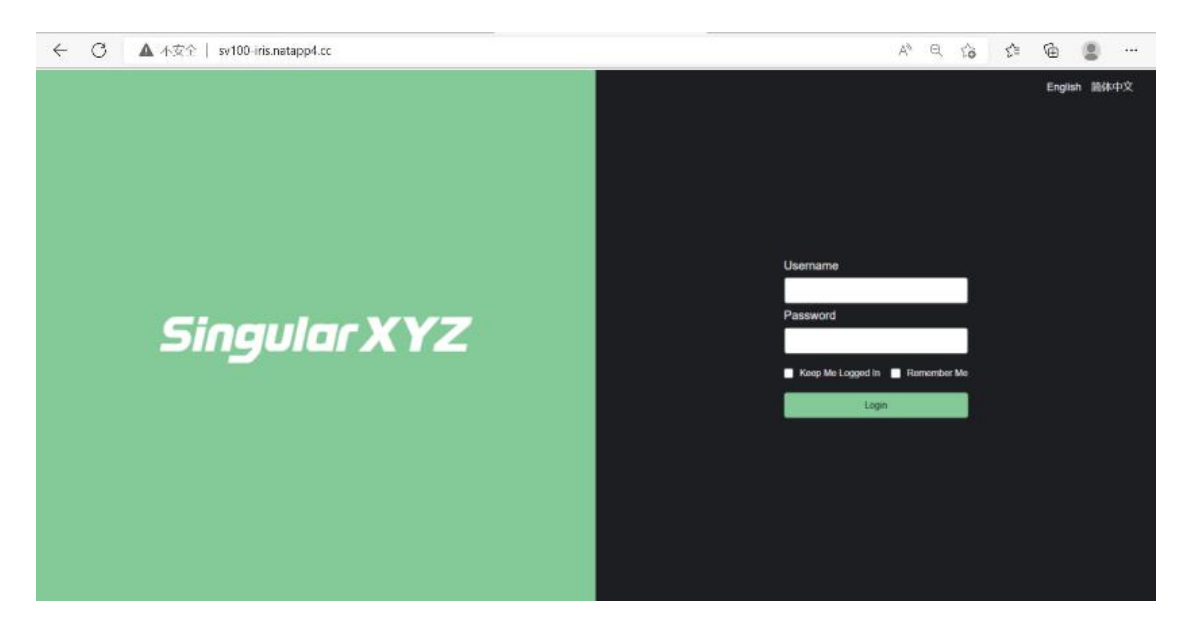

### 4.8 Antenna Setting

Set height and measurement for antenna, and click GET to choose the antenna type of your external antenna.

| Singular XYZ             | Ξ Antenna Setting           | English 简体中文 Logout |
|--------------------------|-----------------------------|---------------------|
| Device Information ~     |                             |                     |
| ② Device Configuration ^ | Height (m): 1.8             |                     |
| Satellite Tracking       | Measurement: Slant Height 🗸 |                     |
| Working Mode             |                             |                     |
| GSM Config               |                             |                     |
| WIFI Config              |                             |                     |
| Bluetooth Config         | OK                          |                     |
| Ethernet Config          |                             |                     |
| DDNS Config              |                             |                     |
| NAT-DDNS Config          |                             |                     |
| Antenna Setting          |                             |                     |
| Password Setting         |                             |                     |
| 🕞 Work Management 🗸      |                             |                     |
| Firmware ~               |                             |                     |

### 4. 9 Password Setting

Set password of login, the original password are admin.

| $\blacksquare$ Device Information $\lor$ |                    |  |    |        |  |  |
|------------------------------------------|--------------------|--|----|--------|--|--|
| ② Device Configuration ^                 | Original Password: |  |    |        |  |  |
| Satellite Tracking                       | New Password:      |  |    |        |  |  |
| Working Mode                             | Confirm Password:  |  |    |        |  |  |
| GSM Config                               |                    |  |    |        |  |  |
| WIFI Config                              |                    |  | ок | Cancel |  |  |
| Ethernet Config                          |                    |  |    |        |  |  |
| DDNS Config                              |                    |  |    |        |  |  |
| NAT-DDNS Config                          |                    |  |    |        |  |  |
| Antenna Setting                          |                    |  |    |        |  |  |
| Password Setting                         |                    |  |    |        |  |  |
| Register Setting                         |                    |  |    |        |  |  |
| 🕼 Work Management 🗸                      |                    |  |    |        |  |  |
| Firmware ~                               |                    |  |    |        |  |  |
|                                          |                    |  |    |        |  |  |
|                                          |                    |  |    |        |  |  |
|                                          |                    |  |    |        |  |  |

### 4.10 **Register Setting**

Enter register code to get a permanent or temporary use.

| Device Information     |                |                 |  |
|------------------------|----------------|-----------------|--|
| ② Device Configuration | Effictive Time |                 |  |
| Satellite Tracking     | Register Code  |                 |  |
| Working Mode           |                |                 |  |
| GSM Config             |                | _               |  |
| WIFI Config            |                | Register        |  |
| Ethernet Config        |                |                 |  |
| DDNS Config            |                |                 |  |
| NAT-DDNS Config        |                |                 |  |
| Antenna Setting        |                |                 |  |
| Password Setting       |                |                 |  |
| Register Setting       |                |                 |  |
| 🕼 Work Management 🗸    |                |                 |  |
| Firmware               |                |                 |  |
|                        |                |                 |  |
|                        |                |                 |  |
|                        |                |                 |  |
|                        |                |                 |  |
|                        |                |                 |  |
| Chapte                 | r 5            | Work Management |  |
|                        |                |                 |  |

# 5. Work Management

#### ① Data transmission: there are 4 ways to transmit the data, 1 serial port、 2 TCP、 2 NTRIP、 1 radio

| Data Transmission Overview |                       |                  |        |  |  |  |  |  |  |
|----------------------------|-----------------------|------------------|--------|--|--|--|--|--|--|
| Туре                       | Port                  | Stream           | Config |  |  |  |  |  |  |
| СОМ                        | 1                     | NMEA-0183        | Config |  |  |  |  |  |  |
| ТСР                        | 192.168.1.99:6060     | Observation Data | Config |  |  |  |  |  |  |
| ТСР                        | 1121                  | NMEA-0183        | Config |  |  |  |  |  |  |
| NTRIP Server               | 47.103.96.216:8080    | RTCM32           | Config |  |  |  |  |  |  |
| NTRIP Client               | 140.207.166.210:25001 | 22KM-K803-RTCM32 | Config |  |  |  |  |  |  |
| NTRIP Cater                | 8888                  |                  | Config |  |  |  |  |  |  |
| Radio                      |                       | RTCM32           | Config |  |  |  |  |  |  |

### 5.1 **COM Transmission**

Connect to the com1 of the built-in GNSS board, The data will output from COM port of the receiver when you complete the serial port settings.

| COM Config |                  |         |           |         |       |
|------------|------------------|---------|-----------|---------|-------|
| Startup:   | •                |         |           |         |       |
| Baud Rate: | 115200           | $\sim$  |           |         |       |
| Data Type: | NMEA-0183        | ~       |           |         |       |
|            | Observation Data | GPZDA   | OFF 🗸     | GPRMC   | OFF 🗸 |
|            | NMEA-0183        | GPVTG   | OFF 🗸     | GPYBM   | OFF 🗸 |
|            | RTCM23           | GPTRA   | OFF 🗸     | PTNLPJK | OFF V |
|            | RTCM30           | HEADING | OFF 🗸     |         |       |
|            | RTCM32           |         | · · · · · |         |       |
|            | CMR              |         |           |         |       |
|            | Custom           | OK      | Cancel    |         |       |
|            |                  |         |           |         |       |

The format of Data flow includes NMEA-0183  $\$  observation data  $\$  RTCM  $\$  CMR and custom data.

Work flow:

- Set suitable baud rate
- Set data type,
- Choose the data type and specific data
- Finally check startup
- Click OK.

| 5<br>5<br>1<br>1<br>1<br>1<br>1<br>1<br>1<br>1<br>1<br>1<br>1<br>1<br>1<br>1<br>1<br>1<br>1<br>1 | Data Transmission |                    |                  |        |
|--------------------------------------------------------------------------------------------------|-------------------|--------------------|------------------|--------|
| Device Information V                                                                             | Data Transmission | Overview           |                  |        |
| Oevice Configuration ~                                                                           | Туре              | Port               | Stream           | Config |
| Work Management      ^                                                                           |                   |                    | NMEA-0183        | Config |
| Data Transmission                                                                                | ТСР               | 0.0.0.0            | Observation Data | Config |
| Data Recording                                                                                   | тср               | 192.168.1.99.6061  | NMEA-0183        | Config |
| File Download                                                                                    | NTRIP Server      | 47.103.96.216.8080 | RTCM32           | Config |
| Device Control                                                                                   | NTRIP Client      | 47.103.96.216.8080 | SingularXYZ      | Config |
| Firmware                                                                                         | Radio             |                    | RTCM32           | Config |
|                                                                                                  |                   |                    |                  |        |
|                                                                                                  |                   |                    |                  |        |
|                                                                                                  |                   |                    |                  |        |
|                                                                                                  |                   |                    |                  |        |
|                                                                                                  |                   |                    |                  |        |

When it turns green, it means the mode is working.

### 5. 2 **TCP transmission**

Supports two TCP, Data flow can be transferred via the internet by using TCP Server or TCP Client.

TCP Server: Any user can receive the data through TCP protocol

TCP Clients: Send data to the specified IP address and port

The format of Data flow includes NMEA-0183  $\$  observation data  $\$  RTCM  $\$  CMR and custom data.

| ТСР/ІР                                                                                                    | TCP/IP                                                                                                    |
|----------------------------------------------------------------------------------------------------|----------------------------------------------------------------------------------------------------|
| Startup:                                                                                                    | Startup:                                                                                                    |
| Working Mode: Client ~                                                                                                    | Working Mode: Server V                                                                                                    |
| Server IP: 192 168 1 99 Server Port: 6061                                                                                                    | Port: 8080                                                                                                    |
| Data Type: RTCM32.                                                                                                    | Data Type: NMEA-0183 V                                                                                                    |
| Observation Data         V         1006B         CH         V         1019B         CH         V           NNEA-0183         0         1033B         CH         V         1042B         CH         V           RTCM23         V         1046B         CH         V         1074B         CH         V           RTCM30         V         1094B         CH         V         1124B         CH         V           RTCM32         V         CAUR         CUstom         CAUR         Custom         C         Cancel         V | GPGGA I ⊂ GPZDA CFF ⊂ GPRMC OFF ⊂<br>GPGLL CFF ⊂ GPVTG CFF ⊂ GPVBM CFF ⊂<br>GPHDT CFF ⊂ GPTRA CFF ⊂ PTNLPJK CFF ⊂<br>PTNLAVR CFF ⊂ HEADING CFF ⊂<br>OK Cancel |

Work flow:

- Set SV100 as base or rover in working mode interface
- Choose work mode, TCP client or server
- Enter IP and port
- Choose the data type and specific data

- Check startup
- Click OK.

When it turns green, it means the mode is working.

### 5.3 **Ntrip transmission**

The SV100 can support Ntrip Client, Ntrip Server and Ntrip Caster protocols.

Ntrip clinet: You can acquire correction data from CORS through Ntrip Client protocol if setting the receiver as a rover.

Ntrip server: As a base station, you can broadcast correction data by using Ntrip Server protocol or the data forward software (supporting Ntrip Caster protocol) running in the server. If you have a static IP address, you can use Ntrip Server and Ntrip Caster of SV100 simultaneously to create a single reference station. This mode does not need any software to support, and is very convenient for using

#### 5. 3. 1 Ntrip Client

You can acquire correction data from CORS through Ntrip Client protocol if setting the receiver as a rover.

• Before setting the Ntrip Client, you should configure the receiver as Rover mode.

| Singular XYZ       | . ■ Working Mode     |
|--------------------|----------------------|
| Device Information | Working Mode Setting |
|                    | Rover 	Base 	Single  |
| Satellite Tracking | OK                   |
| Working Mode       |                      |
| GSM Config         |                      |
| WIFI Config        |                      |
| Bluetooth Config   |                      |

- Enter IP address, Port, User name and Pass word of CORS
- Click Get List to acquire the Mount Point list

| NTRIP Clien     | t                   |                 |     |      |       |      |  |
|-----------------|---------------------|-----------------|-----|------|-------|------|--|
| Status:         | Disconnecte         | t               |     |      |       |      |  |
| Startup:        |                     |                 |     |      |       |      |  |
| Caster Address: | 47                  | 103             | 96  | 216  | Port: | 8080 |  |
| User:           | links-test          |                 |     |      |       |      |  |
| Password:       |                     |                 |     |      |       |      |  |
| Mount Point:    | SingularX           | ΥZ              | ^ ପ |      |       |      |  |
|                 | Singular)<br>NEARES | <b>xyz</b><br>T | ОК  | Cane | cel   |      |  |

Choose one of mount point , check startup and click OK button, you will receive correction data from CORS.

• Click position information to check the rover's status, and position Status should be NARROW\_INT.

| Singular XYZ             |                                | mation                          |                         |                                        |        |  |
|--------------------------|--------------------------------|---------------------------------|-------------------------|----------------------------------------|--------|--|
| Device Information ^     | Coordinates                    |                                 |                         |                                        |        |  |
| Version Information      | Latitude:                      | 31.16653313187                  | Longitude:              | 121.28987438600                        |        |  |
| Satellite List           | Height:<br>Positioning Status: | 33.4831<br>NARROW_INT           | Ellipsoid:              | WGS84                                  |        |  |
| Position Information     | Time                           |                                 |                         |                                        |        |  |
| Status Information       | GPS Week:                      | 2223                            | GPS Second:             | 282644.000                             |        |  |
| ி Device Configuration ∧ | UTC:                           | 063026.00                       | Local Time:             | 2022/8/17 6:30:26                      |        |  |
| Satellite Tracking       | Satellites                     |                                 |                         |                                        |        |  |
| Working Mode             | Satellites                     |                                 | PRN                     |                                        | Number |  |
| GSM Config               | GPS                            |                                 | 2,5,11,13,15,18,20,23,2 | 4,29,30                                | 11     |  |
| WIFI Config              | GLONASS                        |                                 | 39,40,41,49,50,54,5     | 5,56                                   | 8      |  |
| Bluetooth Confia         | GALILEO                        |                                 | 77,78,83,96,103         |                                        |        |  |
| Ethernet Centie          | BDS                            | 141,142,143,144,145,146,148,145 | 9,153,156,160,163,165,1 | 67,169,170,172,177,178,179,181,199,200 | 23     |  |
|                          | QZSS                           |                                 | 132,133,134,137         |                                        |        |  |
| Ethernet Config          | QZSS                           |                                 | 132,133,134,137         |                                        |        |  |

#### 5.3.2 **Ntrip Server**

• Before setting the Ntrip Client, you should configure the receiver as Base mode. SV100 GNSS Receiver User Manual

21

| Singular XYZ             | ■ Working Mode     ■ |           |    |           |            |           |  |
|--------------------------|----------------------|-----------|----|-----------|------------|-----------|--|
| ■ Device Information ∨   | Working Mode S       | etting    |    |           |            |           |  |
| Ø Device Configuration ^ | 🔵 Rover 💿 Base       | Single    |    |           |            |           |  |
| Satellite Tracking       |                      |           |    |           |            |           |  |
| Working Mode             | Base ID:             | SV100     |    |           |            |           |  |
| GSM Config               | Base Coordinates:    | GET       |    |           |            |           |  |
| WIFI Config              | Longitude:           | 121       | 17 | 23.548182 | © E ● W    |           |  |
| Bluetooth Config         | Latitude:            | 31        | 9  | 59.519028 | © N ● S    |           |  |
| Ethernet Config          |                      | -         |    |           |            |           |  |
| DDNS Config              | Height:              | 33.474900 |    | m         |            |           |  |
| NAT-DDNS Config          | Base Status:         | Stopped   |    |           |            |           |  |
| Antenna Setting          |                      |           |    |           | Start Base | Stop Base |  |
| Password Setting         |                      |           |    |           |            |           |  |
|                          |                      |           |    |           |            |           |  |

• Enter IP address and Port(47.103.96.216:8080)

User name and Pass word of CORS (enter anything for both is OK)

• Enter the Mount Point list(enter SN number usually)

| NTRIP Server    |             |      |       |       |                             |      |        |
|-----------------|-------------|------|-------|-------|-----------------------------|------|--------|
| Status:         | Disconnecte | d    |       |       |                             |      |        |
| Startup:        |             |      |       |       |                             |      |        |
| Caster Address: | 47.103.96   | .216 | Port: | 8080  |                             |      |        |
| User.           | Links       |      |       |       |                             |      |        |
| Password:       |             |      |       |       |                             |      |        |
| Mount Point:    | 1323R000    | )5   |       |       |                             |      |        |
| Diff Data:      | 1005B       | ON V | 1006B | ON    | ✓ 10198                     | 3 ON | $\sim$ |
| RTCM32 V        | 1020B       | ON 🗸 | 1033B | ON    | 10428                       | 3 ON | ~      |
|                 | 1045B       | ON V | 1046B | ON    | <ul> <li>✓ 10748</li> </ul> | ON   | $\sim$ |
|                 | 1084B       | ON V | 1094B | ON    | ✓ 1124E                     | ON   | $\sim$ |
|                 | 1230B       | ON V | )     |       |                             |      |        |
|                 |             | ок   |       | ancel |                             |      |        |

- Choose the diff data type
- Check startup and click OK

• Click position information to check the base's status, and position Status should be FIXEDPOS.

| SingularXYZ          |                     | mation         |             |                  |        |
|----------------------|---------------------|----------------|-------------|------------------|--------|
| Device Information ^ | Coordinates         |                |             |                  |        |
| Version Information  | Latitude:           | 31.16654569000 | Longitude:  | 121.28988570000  |        |
| Satellite List       | Height:             | 43.2467        | Ellipsoid:  | WGS84            |        |
| Satellite Sky Plot   | Positioning Status: | FIXEDPOS       |             |                  |        |
| Position Information | Time                |                |             |                  |        |
| Status Information   | GPS Week:           | 2223           | GPS Second: | 284590.000       |        |
|                      | UTC:                | 070252.00      | Local Time: | 2022/8/17 7:2:52 |        |
|                      | Satellites          |                |             |                  |        |
| Satellite Tracking   | Gatenites           |                |             |                  |        |
|                      | Satellites          |                | PRN         |                  | Number |

#### 5. 3. 3 Ntrip Caster

SV100 can also work as a single reference station and send correction data through Ntrip Caster protocol. You need to configure both Ntrip Server and Ntrip Caster when you use this protocol. The setting is shown below:

Configuration of Ntrip Server:

• Set the Ntrip Server address and Nrtip Server port; this IP address is 127.0.0.1, port is 25001.

- Enter custom username and password
- Enter mount point
- Enable startup button of Ntrip Server , Press OK to save the configuration

| NTRIP Server    |              |            |       |        |                             |       |        |
|-----------------|--------------|------------|-------|--------|-----------------------------|-------|--------|
| Status:         | Disconnected | d          |       |        |                             |       |        |
| Startup:        |              |            |       |        |                             |       |        |
| Caster Address: | 127.0.0.1    |            | Port: | 25001  |                             |       |        |
| User:           | 123          |            |       |        |                             |       |        |
| Password:       |              |            |       |        |                             |       |        |
| Mount Point:    | 1323R000     | 5          | ]     |        |                             |       |        |
| Diff Data:      | 1005B        | on $\sim$  | 1006B | OFF    | ··· 10198                   | B OFF | ~      |
| RTCM32 V        | 1020B        | OFF $\vee$ | 1033B | ON     | ···· 10428                  | B OFF | $\sim$ |
|                 | 1045B        | OFF $\vee$ | 1046B | OFF    | √ 10748                     | B ON  | $\sim$ |
|                 | 1084B        | on $\vee$  | 1094B | ON     | <ul> <li>✓ 11248</li> </ul> | 3 ON  | ~      |
|                 | 1230B        | OFF 🗸      |       |        |                             |       |        |
|                 |              |            |       |        |                             |       |        |
|                 |              | ОК         |       | Cancel |                             |       |        |

Configuration of Ntrip Caster:

- Enter port, this port should be same with Ntrip Server
- Enter Password, this password should be also same with Ntrip Server
- Enable startup button of Ntrip Caster, press OK to save configuration

| NTRIP Cas | ster         |
|-----------|--------------|
| Status:   | Disconnected |
| Startup:  |              |
| Port:     | 25001        |
| User:     | 123          |
| Password: |              |
|           | OK Cancel    |

• Finally set up port 25001 in the router for forwarding

All configurations of Ntrip Caster Protocol are shown above, then you can use a rover to get correction data.

### 5.4 **Radio transmission**

#### 5. 4. 1 Base radio transmission

SV100 also supports to transmit or receive data.

- Set SV100 as Base station
- Choose mode as transmit
- Choose protocol, channel and diff data type, the frequency of channel 0 is editable.

| Channel | transmitting frequency | receiving frequency |
|---------|------------------------|---------------------|
| 0       | 454.050                | 454.050             |
| 1       | 455.050                | 455.050             |
| 2       | 456.050                | 456.050             |
| 3       | 457.050                | 457.050             |
| 4       | 458.050                | 458.050             |
| 5       | 459.050                | 459.050             |
| 6       | 460.050                | 460.050             |
| 7       | 461.050                | 461.050             |
| 8       | 462.050                | 462.050             |
| 9       | 463.050                | 463.050             |

- Set power, low power or high power, power is higher ,the server range is bigger
- Check startup and click OK

| Radio         |          |     |        |       |              |              |         |     |        |  |
|---------------|----------|-----|--------|-------|--------------|--------------|---------|-----|--------|--|
| Startup:      |          |     |        |       |              |              |         |     |        |  |
| Mode:         | Transmit |     | Ŷ      |       | Channel:     |              | 0       |     | $\sim$ |  |
| RX frequency: | 460.050  |     |        |       | TX frequen   | c <b>y</b> : | 460.050 |     |        |  |
| Protocol:     | TRANSEOT | 21  | ×      |       | Air baud rat | e:           | 9600    |     | $\sim$ |  |
| Power:        | L        |     | ×      |       |              |              |         |     |        |  |
|               | 1005B    | ON  | $\sim$ | 1006B | OFF          | - v          | 1019B   | OFF | $\sim$ |  |
| Diff Data:    | 1020B    | OFF | $\sim$ | 1033B | ON           | $\sim$       | 1042B   | OFF | $\sim$ |  |
| RTCM32 V      | 1045B    | OFF | $\sim$ | 1046B | OFF          | - V          | 1074B   | ON  | ~      |  |
|               | 1084B    | ON  | $\sim$ | 1094B | ON           | $\sim$       | 1124B   | ON  | $\sim$ |  |
|               | 1230B    | OFF | $\sim$ |       |              |              |         |     |        |  |
|               |          |     | С      | к     | Can          | cel          |         |     |        |  |

• Click position information to check the base's status, and position Status should be FIXEDPOS.

### 5. 6. 1 **Rover radio transmission**

- Set SV100 as rover station.
- Choose mode as receive.
- Choose protocol, channel and frequency, they should be same with the base station.
- Check startup and click OK.

|             | Channel:                                                                                                    | 1                                                                                                    | $\sim$                                                                                                    |
|-------------|----------------------------------------------------------------------------------------------------|----------------------------------------------------------------------------------------------------|----------------------------------------------------------------------------------------------------|
|             | TX frequency:                                                                                                    | 460.050                                                                                                    |                                                                                                    |
|             | Air baud rate:                                                                                                    | 9600                                                                                                    | ~                                                                                                    |
| ~           |                                                                                                    |                                                                                                    |                                                                                                    |
| ON 🗸 1006B  | on V                                                                                                    | 1019B                                                                                                    | on V                                                                                                    |
| ON 🗸 1033B  | ON 🗸                                                                                                    | 1042B                                                                                                    | on 🗸                                                                                                    |
| ON ~ 1046B  | ON V                                                                                                    | 1074B                                                                                                    | on 🗸                                                                                                    |
| ION V 1094E | on 🗸                                                                                                    | 1124B                                                                                                    | on 🗸                                                                                                    |
| on V        |                                                                                                    |                                                                                                    |                                                                                                    |
|             |                                                                                                    |                                                                                                    |                                                                                                    |
| ОК          | Cancel                                                                                                    |                                                                                                    |                                                                                                    |
|             | <ul> <li>&gt;</li> <li>&gt;</li></ul> | Image: Sector of the sector of the secto | ·       Channel:       1         TX frequency:       460.050         ·       TX frequency:       9600         ·       Air baud rate:       9600         ·       1006B       ON ✓       1019B         ON ✓       1033B       ON ✓       1042B         ON ✓       1046B       ON ✓       1074B         ON ✓       1094B       ON ✓       1124B         ON ✓       IO94B       Cancel       V |

• Click position information to check the rover's status, and if it receive the data from base station, position status should be NARROW\_INT.

| Sinaular XYZ             |                     | mation                     |                               |                                                 |        |
|--------------------------|---------------------|----------------------------|-------------------------------|-------------------------------------------------|--------|
|                          |                     |                            |                               |                                                 |        |
| Device Information ^     | Coordinates         |                            |                               |                                                 |        |
| Version Information      | Latitude:           | 31.16653313187             | Longitude:                    | 121.28987438600                                 |        |
| Satellite List           | Height:             | 33.4831                    | Ellipsoid:                    | WGS84                                           |        |
| Satellite Sky Plot       | Positioning Status: | NARROW_INT                 |                               |                                                 |        |
|                          | Time                |                            |                               |                                                 |        |
| Position Information     |                     |                            |                               |                                                 |        |
| Status Information       | GPS Week:           | 2223                       | GPS Second:                   | 282644.000                                      |        |
| ② Device Configuration ^ | UTC:                | 063026.00                  | Local Time:                   | 2022/8/17 6:30:26                               |        |
|                          | Satellites          |                            |                               |                                                 |        |
| Satellite Tracking       |                     |                            |                               |                                                 |        |
| Working Mode             | Satellites          |                            | PRN                           |                                                 | Number |
| GSM Config               | GPS                 |                            | 2,5,11,13,15,18,20,23,24      | 1,29,30                                         | 11     |
| WIFI Config              | GLONASS             |                            | 39,40,41,49,50,54,55          | ,56                                             | 8      |
|                          | GALILEO             |                            | 77,78,83,96,103               |                                                 |        |
| Bluetooth Config         | BDS                 | 141.142.143.144.145.146.14 | 48.149.153.156.160.163.165.16 | 67, 169, 170, 172, 177, 178, 179, 181, 199, 200 | 23     |
| Ethernet Config          |                     |                            |                               |                                                 |        |
|                          | QZSS                |                            | 132,133,134,137               |                                                 | 4      |

### 5. 6. 2 Radio RTK Bridge

This function is prepared for the customer who only have one CORS account but need to work with several rovers. The base station work as a repeater, receiving correction data from CORS, then broadcasting data by radio.

### 5. 5 Data Recording

Data record menu is designed to set the storage mode for static date, the internal memory is 8 GB, 1 Hz sample frequency could be used for 1 month record.

| SingularXYZ                         | ⊡ Data Re | ecording    |                |          |       |             |               |
|-------------------------------------|-----------|-------------|----------------|----------|-------|-------------|---------------|
| Device Information ~                | Data Rec  |             |                |          |       |             |               |
| $\odot$ Device Configuration $\vee$ | Storage   | Location    | Total Capacity | <b>,</b> | Fre   | e Capacity  | Format Memory |
| Work Management      ^              | Internal  | Storage     | 7440M          |          |       | 5924M       | Format Memory |
| Data Transmission                   | Number    | Record Name | Record Status  | File F   | ormat | Record Mode | Operation     |
| Data Recording                      |           | record1     | Not Recording  | x        | γz    | Manual      | Config        |
| File Download                       |           | record2     | Not Recording  | RINE     | X3.02 | Manual      | Config        |
|                                     |           |             |                |          |       |             |               |
|                                     |           |             |                |          |       |             |               |
|                                     |           |             |                |          |       |             |               |

In this page, you can know how much free memory is left to use, configure the record setting, also you can format the memory in need.

CAUTION - Please be careful to click the Format Disk button. It will empty all your data files in SV100.

Static data record workflow:

- Click Config button to configure the data recording settings
- Record Name: Support only number or letter
- Data Interval: Choose sample frequency, support0.05\0.1\0.2\1\5\10\60 S.

• File Interval: Choose file Interval, support every 15 minutes or  $1\2\4\24$  hours to save a file. If you select 24 as file split, it will create two data files when it occurs to 24 o'clock (UTC Time). One is from start time to 24 o'clock, another is from 0 o'clock to end time.

- File Format: Support XYZ\ Rinex3.02\ Rinex3.04.
- Loop Recording: When storage is full, Yes means delete earliest data and store

continually, No means stop recording

- Storage Space: Separate storage space in internal memory
- Record Mode: Support manual and automatic recording mode.

| Record Settin    | ıgs                    |
|------------------|------------------------|
| Record Status:   | Not Recording          |
| Record Name:     | record1                |
| Data Interval:   | 1s V                   |
| File Interval:   | Th v                   |
| File Format:     | XYZ V                  |
| Loop Recording   | Yes No                 |
| Storage Capacity | 3000                   |
| Record Mode      | Manual                 |
|                  | Start Recording Cancel |

#### 5.6 **File Download**

#### 5.6.1 Web Download

After data recording, the data will be recorded in the internal memory, it is convenient to SV100 GNSS Receiver User Manual 28

download the data through WIFI

When the DDNS or NAT-DDNS mode is on, you can download it remotely

The download function works as a search interface for searching and downloading the data.

| Singular XYZ                        | Ξ File Download |                    |           |                 | English 简体中文 Logout |  |
|-------------------------------------|-----------------|--------------------|-----------|-----------------|---------------------|--|
| Device Information                  | File Download   |                    |           |                 |                     |  |
| $\odot$ Device Configuration $\vee$ | Record Name;    | I-record1 V        |           |                 |                     |  |
| 🖶 Work Management 🔿                 | File Type:      | XYZ Rinex3.02 Rin  | ex3.04    |                 |                     |  |
| Data Transmission                   |                 |                    |           |                 |                     |  |
| Data Recording                      | File Date:      | 2022-08-10         |           |                 |                     |  |
| File Download                       | •               | Refresh Delete All |           |                 |                     |  |
| Device Control                      |                 |                    |           |                 |                     |  |
|                                     | Number          | File Name          | File Size | Operation       |                     |  |
| ⊕ Firmware ∨                        | ■ 1             | 1234562220253.XYZ  | 550.3KB   | Download Delete |                     |  |
|                                     | 2               | 1234562220300.XYZ  | 9888.0KB  | Download Delete |                     |  |
|                                     | 3               | 1234562220400.XYZ  | 9617.1KB  | Download Delete |                     |  |
|                                     | <b>4</b>        | 1234562220500.XYZ  | 9295.8KB  | Download Delete |                     |  |
|                                     | 5               | 1234562220600.XYZ  | 9863.2KB  | Download Delete |                     |  |
|                                     |                 |                    |           |                 |                     |  |

- Record Name: it must be same with the name when recording.
- File Type: keep same with data type
- File Data: choose the date when you record the data
- Finally click Refresh, the data will be listed, you can download or delete

#### 5. 6. 2 **USB download**

Connect USB cable to computer, the computer will read the data of the receive as a USB flash disk.

此电脑 > U 盘 (F:) > 1-record1 >

| ^  | 名称      | 修改日期           | 类型  | 大小 |  |
|----|---------|----------------|-----|----|--|
|    | 2022221 | 2022/8/9 10:00 | 文件夹 |    |  |
|    | 2022222 |                | 文件夹 |    |  |
|    | 2022223 |                | 文件夹 |    |  |
|    | 2022224 |                | 文件夹 |    |  |
|    |         |                |     |    |  |
| *5 |         |                |     |    |  |
|    |         |                |     |    |  |
| н. |         |                |     |    |  |
|    |         |                |     |    |  |
|    |         |                |     |    |  |
|    |         |                |     |    |  |

### 5.7 **Device control**

There are two functions here you can set the receiver, reboot and freset. Other function are not enable now.

| SingularXYZ                         | Ξ Device Control |      |     |  |    |        |  |
|-------------------------------------|------------------|------|-----|--|----|--------|--|
| Device Information                  |                  |      |     |  |    |        |  |
| $\odot$ Device Configuration $\lor$ | Reboot           |      |     |  |    |        |  |
| 믒 Work Management 스                 | Restore          |      |     |  |    |        |  |
| Deta Transmission                   |                  |      |     |  |    |        |  |
| Data Transmission                   | Remote Update    | ON   | OFF |  |    |        |  |
| Data Recording                      | Remote Connect   | O ON | OFF |  |    |        |  |
| File Download                       |                  |      |     |  |    |        |  |
|                                     |                  |      |     |  | ок | Cancel |  |
| Device Control                      |                  |      |     |  |    |        |  |
| Firmware                            |                  |      |     |  |    |        |  |

Reboot: restart the receiver

Freset: clear all the configuration and parameters, and restart the receiver

| Chapter 6 | Update |
|-----------|--------|
|           |        |

### 6. Update

| Singular XYZ                | . Firmware Upgrade |        |        |        | SN:1422F0002 | English ~ Logout |
|-----------------------------|--------------------|--------|--------|--------|--------------|------------------|
| Device Information          |                    |        |        |        |              |                  |
| Ø Device Configuration ~    | Current version:   | 1.0.F2 |        |        |              |                  |
| 🗟 Work Management 🗸         | Update File.       |        | Select |        |              |                  |
| Firmware ^ Firmware Upgrade | Status:            | 0%     |        |        |              |                  |
|                             |                    |        |        | Update |              |                  |

• Current version: it shows the firmware you are using now.

• Update File: Click Select to choose latest firmware, it only support \*.ZIP format.

• Click Update and the Status will run as a process bar, when it finish, SV100 will reboot.

# Appendix I: Technical specifications

Satellites Tracking:

| BDS                            | B1I, B2I, B3I, B1C, B2a, B2b <sup>1</sup> |
|--------------------------------|-------------------------------------------|
| GPS                            | L1 C/A, L1C, L2P, L2C, L5                 |
| GLONASS                        | L1, L2                                    |
| Galileo                        | E1, E5a, E5b                              |
| QZSS                           | L1, L2, L5                                |
| Cold start                     | <30s                                      |
| RTK Initialization Time        | <5s(typical)                              |
| RTK initialization reliability | >99.9%                                    |
| Re-acquisition                 | <1s                                       |
| Accuracy:                      |                                           |

Standalone1.5m Horizontally<br/>2.5m VerticallyDGPS0.4m Horizontally<br/>0.8m VerticallyRTK8mm+1ppm Horizontally<br/>15mm+1ppm VerticallyVelocity Accuracy0.03m/sTime Accuracy20ns

Data Format:

| Data output format     | - NMEA-0183                      |
|------------------------|----------------------------------|
|                        | - Binary format *.xyz            |
| Data update rate       | $1{\sim}50$ Hz selectable        |
| Correction data format | RTCM v3.3/3.2/3.1/3.0            |
| Network protocol       | TCP, MQTT <mark>²</mark> , Ntrip |

Communication:

| 4G modem             | FDD-LTE B1/B3/B5/B7/B8                     |
|----------------------|--------------------------------------------|
| i d modelin          |                                            |
|                      | TDD-LTE B38/B39/B40/B41                    |
|                      | TDSCDMA B34/B39                            |
|                      | WCDMA B1/B2/B5/B8                          |
|                      | GSM B2/B3/B5/B8                            |
|                      | CDMA1x/CDMA2000 BC0/BC1                    |
| UHF modem (optional) | - Working range: 3 – 5 km                  |
|                      | - Frequency range: 410-470MHz              |
|                      | - Protocol: TRIMATLK, TRANSEOT, TRIMMARK3, |
|                      | etc.                                       |
|                      | - Channel spacing: 25KHz                   |
|                      | - Transmit power: 0.5W/1.0W                |

| Bluetooth | BT4.0                                          |
|-----------|------------------------------------------------|
| WiFi      | 802.11 a/b/g/n/ac                              |
| FTP       | Support FTP download                           |
| NAT-DDNS  | Support                                        |
| Interface | - 1 10-pin connector, including 1 RS232, 1 PPS |
|           | output, 1 USB and power supply                 |
|           | - 1 RJ45 for Ethernet                          |
|           | - 1 TNC connector for GNSS antenna             |
|           | - 1 TNC connector for UHF antenna              |
|           | - 1 SMA connector for 4G antenna               |
|           | - 1 SIM card slot                              |

User Interaction:

| LED Indicators | 4 LEDs indicating battery, satellite tracking, RTK |
|----------------|----------------------------------------------------|
|                | status and network                                 |
| WebUI          | - Accessible via Wi-Fi, Ethernet                   |
|                | - Support configuration, status checking, data     |
|                | transfer, data storage and system upgrade          |
| Power Switch   | Power switch on 10-pin cable                       |
|                |                                                    |

Electrical:

| Power consumption  | 3.5W                                           |
|--------------------|------------------------------------------------|
| Input voltage      | 9 – 28V DC                                     |
| Battery (optional) | 6600 mAh, support up to 13 hours working time. |
| MTBF               | > 20000 hours                                  |

Physical:

| 110 mm × 110 mm × 110 mm |
|--------------------------|
| 965 g                    |
| - 8 GB <mark>3</mark>    |
| - Support loop recording |
| Magnesium-aluminum alloy |
|                          |

Environmental:

| Working temperature    | -40 °C to + 75 °C                           |
|------------------------|---------------------------------------------|
| Storage temperature    | -55 °C to + 85 °C                           |
| Humidity               | 95% non-condensing                          |
| Waterproof & dustproof | IP67                                        |
| Drop                   | Designed to survive a 1m drop onto concrete |

1. The BDS B2b signal is reserved for future upgrade.

- 2. The MQTT protocol is customizable.
- 3. Storage can be expanded to 32GB according to user demands.